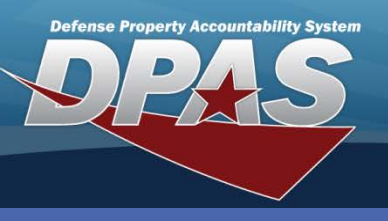

Authorization

#### DPAS Quick Reference Guide

# **Adding Authorizations**

- In the DPAS Warehouse module, navigate to Authorization from the Customer Mgmt > UIC menu path.
- 2. The Results Grid displays a list of all currently available Authorization.
- 3. Select the **Add** button The **Add Authorization** pop-up displays.

Authorizations provide a means for users to manage assets to an approved quantity by Unit Identification Code (UIC) and Line Item Number/Table of Authorized Materiel Control Number (LIN/TAMCN). This information is used for reporting unit readiness information to Headquarters, the Joint Staff, and the DoD by the Status of Resources Training System (SORTS).

| Authorization + Add                                                                                                    |          | 🔅 Grid Options 🔻 |              |               |                          |                |         |   |
|----------------------------------------------------------------------------------------------------|----------|------------------|--------------|---------------|--------------------------|----------------|---------|---|
|                                                                                                    |          | UIC 🔺 🛛 🝸        | UIC Name 🛛 🍸 | LIN/TAMCN 🔺 🍸 | LIN/TAMCN Desc           | Authorized Qty | Remarks | T |
| 🖍 Edit                                                                                                    | × Delete | M01463           | MF HMH 463   | C3414         | TENT, COMBAT TWO MAN     | 3              |         |   |
| 🖋 Edit                                                                                                    | × Delete | M01463           | MF HMH 463   | T71687        | TENT EXTENDABLE MODULAR  | 1              |         |   |
| 🖍 Edit                                                                                                    | × Delete | M01463           | MF HMH 463   | VG088         | TENT, COMBAT, ONE PERSON | 0              |         |   |
| Image: Model and Model and Model |          |                  |              |               |                          |                |         |   |

- Browse for and select the appropriate UIC.
- 5. Browse for and select the appropriate **LIN/TAMCN**.
- 6. Enter, or use the Numeric Control to select, **Authorized Quantity**.
- Select the Add button The Authorization page displays the added record at the top of the Results Grid.

| Add Authorization    | × |
|----------------------|---|
| Instructions         | Ŧ |
| Authorization        |   |
| * <i>i</i> UIC       |   |
|                      |   |
| * <i>i</i> LIN/TAMCN |   |
|                      |   |
| * Authorized Qty     |   |
| 0                    |   |
| Add / Edit Remarks   |   |
| ✓ Add S Cancel       |   |

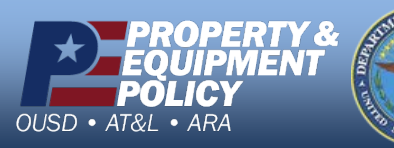

DPAS Call Center 1-844-843-3727

DPAS Website http://dpassupport.golearnportal.org

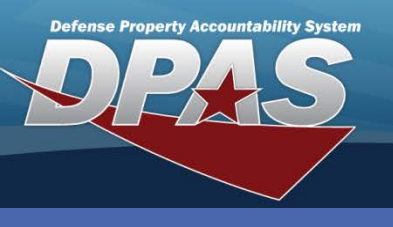

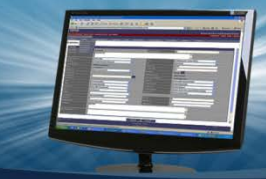

# DPAS Quick Reference Guide

# **Updating Authorizations**

- 1. In the DPAS Warehouse module, navigate to **Authorization** from the **Customer Mgmt > UIC** menu path.
- 2. Use the Search Criteria to filter and locate the Authorization being updated.
- 3. Select the **Edit** button next to the record being updated The **Update Authorization** pop-up displays.

| Authorization + Add & Grid Options •                                                                                                    |          |         |              |               |                          |                |         |              |
|----------------------------------------------------------------------------------------------------|----------|---------|--------------|---------------|--------------------------|----------------|---------|--------------|
|                                                                                                    |          | UIC 🔺 🍸 | UIC Name 🛛 🝸 | LIN/TAMCN A T | LIN/TAMCN Desc           | Authorized Qty | Remarks | $\mathbf{T}$ |
| 💉 Edit                                                                                                    | × Delete | M01463  | MF HMH 463   | C3414         | TENT, COMBAT TWO MAN     | 3              |         |              |
| 💉 Edit                                                                                                    | × Delete | M01463  | MF HMH 463   | T71687        | TENT EXTENDABLE MODULAR  | 1              |         |              |
| 🖋 Edit                                                                                                    | × Delete | M01463  | MF HMH 463   | VG088         | TENT, COMBAT, ONE PERSON | 0              |         |              |
| Image: Market and Market and Mar |          |         |              |               |                          |                |         | \$           |

- 4. Update the Authorized Quantity.
- 5. Select the **Add/Edit Remarks** hyperlink to add any optional remarks in the **Remark** and/or **History Remarks** fields.
- 6. Select the **Update** button The **Authorization** page displays.

| Update Authorization | х |
|----------------------|---|
| Instructions         | • |
| Authorization        |   |
| * <i>i</i> UIC       |   |
| M01463               |   |
| * i LIN/TAMCN        |   |
| T71687               |   |
| * Authorized Qty     |   |
| 1                    |   |
| Add / Edit Remarks   |   |
| ✓ Update S Cancel    |   |

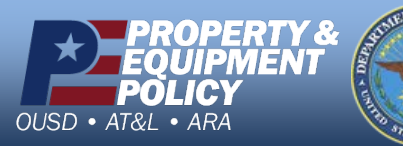

DPAS Call Center 1-844-843-3727

DPAS Website http://dpassupport.golearnportal.org

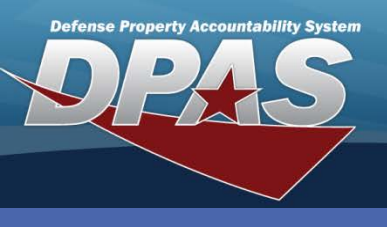

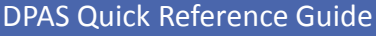

#### Authorization

### **Deleting Authorizations**

If there are assets associated to an authorization, it cannot be removed.

- In the DPAS Warehouse module, navigate to Authorization from the Customer Mgmt
  > UIC menu math.
- 2. Use the Search Criteria to filter and locate the Authorization being deleted.
- 3. Select the **Delete** button The **Confirm Delete** pop-up displays.
- 4. Enter the reason why you are deleting the authorization in the History Remarks field.
- 5. Select the **Delete** button The **Authorization** page displays and the record is removed from the Results Grid.

| Authorization | + Add    | 🖨 Grid Options 🔻                                                                                                    |   |
|---------------|----------|----------------------------------------------------------------------------------------------------|---|
|               |          | Confirm Delete                                                                                                    | × |
| 🖋 Edit        | × Delete | Instructions                                                                                                    | • |
| Edit          | X Delete | Delete LIN/TAMCN Authorization<br>Are you sure you want to delete this LIN/TAMCN Authorization?<br>History Remarks<br>NO LONGER REQUIRED | * |
|               |          | × Delete S Cancel                                                                                                    | • |

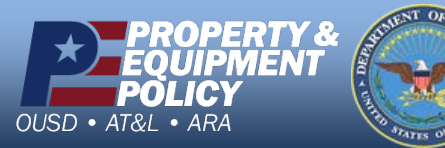

DPAS Call Center 1-844-843-3727

DPAS Website http://dpassupport.golearnportal.org